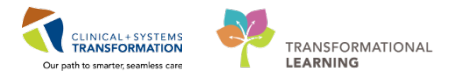

## Oncology CAP Undesignated protocols

At times a physician may request CAP approval to use 2 BCCA protocols to create a new protocol. After receiving authorization to combine the protocols you are ready to place the Chemotherapy orders using the **ONC BC Cancer CAP Undesignated** Regimen template.

1. From the Orders profile search click on the add new order + Add | icon.

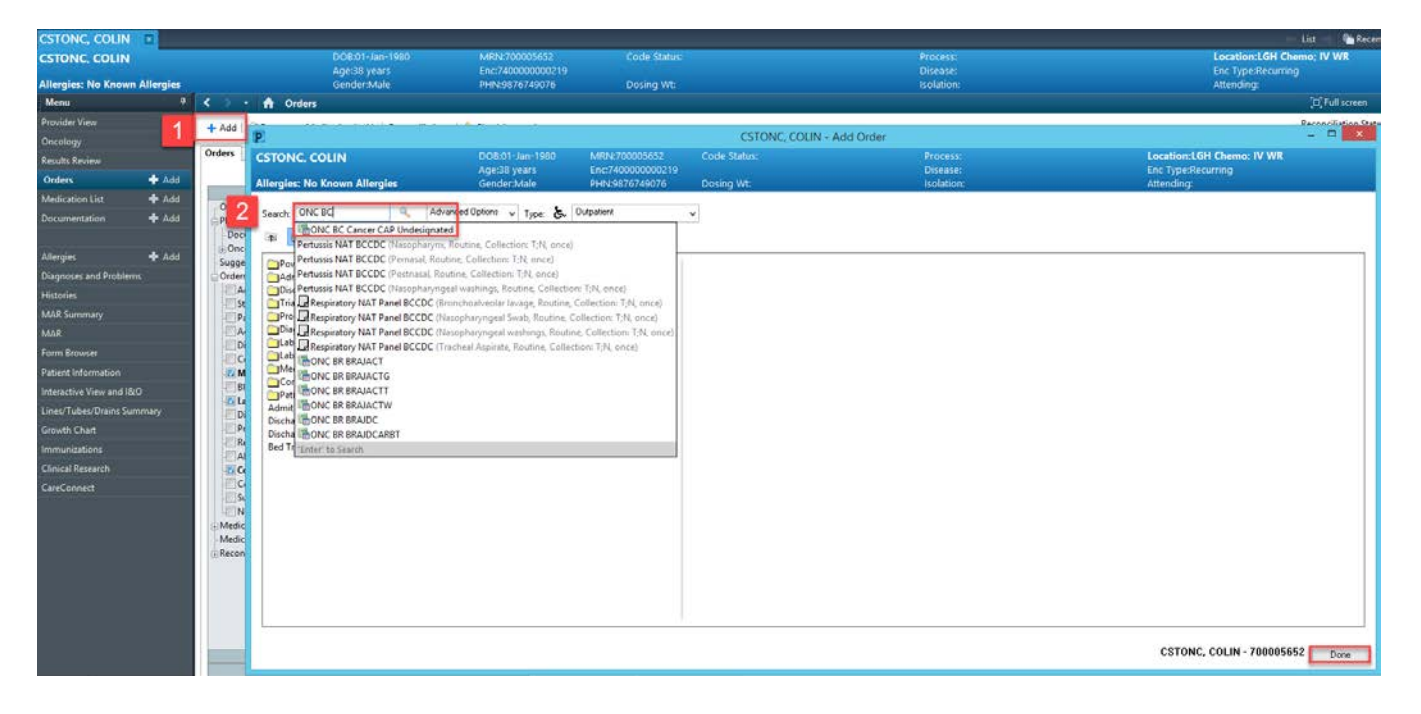

- 2. Type "**ONC BC**" to search for the "**ONC BC Cancer CAP Undesignated**" Regimen <sup>1</sup>. Click on the Regimen once to select and add this Regimen to the patient's order profile.
- 3. Choose an Est start date for the plan and click OK. Click Done to close the Add Order window.

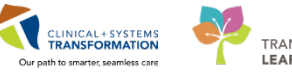

| P                             |                                 |                                                                    | CSTONC, COLI                                                                                                    | N - Add Order                          |                                                 | - 🗆 🛛 |
|-------------------------------|---------------------------------|--------------------------------------------------------------------|----------------------------------------------------------------------------------------------------|----------------------------------------|-------------------------------------------------|-------|
| CSTONC, COLIN                 | DOB:01-Jan-1980<br>Age:38 years | MRN:700005652<br>Enc:7400000000219                                 | Code Status:                                                                                                    | Process:<br>Disease:                   | Location:LGH Chemo; IV WR<br>Enc Type:Recurring |       |
| Allergies: No Known Allergies | Gender:Male                     | PHN:9876749076                                                     | Dosing Wt:                                                                                                    | Isolation:                             | Attending:                                      |       |
| Allergies: No Known Allergies | Age:32 years<br>Gender:Male     | Enc.7400000000219<br>PHN-9876749076<br>Outpatient<br>V<br>ON<br>SI | CSTONC, COLIN CSTONC, COLIN CBC Cancer CAP Undesignate elect Treatment Stat In Day(s) In Day(s) Est. Start: Concerning in Nonth(s) Est. Start: Concerning in Nonth(s) Est. Start: Concerning i | - Add Regimen X<br>a<br>3<br>0K Cancel | Enc Type:Recurring<br>Attending:                |       |
|                               |                                 |                                                                    |                                                                                                    |                                        |                                                 |       |
|                               |                                 |                                                                    |                                                                                                    |                                        |                                                 |       |
|                               |                                 |                                                                    |                                                                                                    |                                        | CSTONC, COLIN - 700005652                       | Done  |

4. Click on the Add + Add i con to begin adding Powerplans 🗈 to this Regimen.

| + Add   a Document Medication by Hx   Reconciliation *                                                                                                    | Check Interactions                                                             | Reconciliation Status<br>Meds History   Admission   Outpatie |
|----------------------------------------------------------------------------------------------------|--------------------------------------------------------------------------------|--------------------------------------------------------------|
| View                                                                                                    | ONC. BC Cancer CAP Undesignated (Pending)                                      |                                                              |
| Orders for Signature<br>ONC & C. Cancer CAP Undesignated (Pending)<br>Plans<br>Document in Plan<br>Concelegy<br>Suggested Rans (8)<br>Orders<br>Status<br>Patient Care<br>Status<br>Patient Care<br>Activity<br>Destr.Narition<br>Continuous Infusions<br>& Medications<br>Biood Products<br>Communication Unders<br>Biood Products<br>Communication Criters<br>Status<br>Communication Criters<br>Support<br>Allied Health<br>& Censell Ceres<br>Supples | 4 Add Document Response ©View Responses<br>Click to add a plan to the regimen. |                                                              |

 Type "ONCP BR uBRO" and select the "ONCP BR uBRO CAP Undesignated (Day 1, 8, 15)" Powerplan. This Powerplan will be used as a template to customize the treatment plan. This is a 22 day plan. There will be more plans to accommodate different plan lengths in the future (14 days, 7 days, etc)

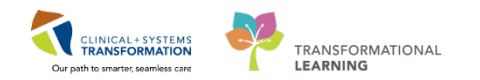

| CSTONC, COLI         | N R          |                                                       |                                    |                                 |                 |                      | + List + Marent - Hame -                        |
|----------------------|--------------|-------------------------------------------------------|------------------------------------|---------------------------------|-----------------|----------------------|-------------------------------------------------|
| CSTONC. COLI         | N            | DOB:01-Jan-1960<br>Age:38 years                       | MRN:700005652<br>Enc:7400000000219 | Code Status:                    |                 | Process:<br>Disease: | Location:LGH Chemo: IV WR<br>Enc Type:Recurring |
| Allergies: No Kno    | wn Allergies | Gender Male                                           | PHIN:9876749076                    | Dosing Wt:                      |                 | Isolation            | Attending:                                      |
| Menu                 |              | 🤋 < > 🔹 🏫 Orders                                      |                                    |                                 |                 |                      | (O, Full screen 👘 Print 🌏 1 minutes a           |
| Pharmacist Workflo   | w.           | + Add J @ Document Medicat                            | P                                  | CSTONC COLIN                    | I - Add Plan    | - D X                | Reconciliation Status                           |
| Results Review       |              |                                                       | OSTONE COUN DOB                    | 01-1 MRN 700 Code Status        | Process         | Location:LGH Che     | Meds History  Admission  Outpatier              |
| Allergies            | 💠 Add        | Orders Medication List Docu                           | Age:a                              | 18 y., Enc:7400                 | Disease:        | Enc Type:Recurring   |                                                 |
| Orders               | 💠 Add        |                                                       | Allergies: No Kno Gend             | er PHN:987 Dosing Wt:           | Isolation:      | Attending:           |                                                 |
| Medication List      | + Add        | View                                                  | 5 Jonce ul                         | Turner The Outpatier            | Prescriptions w |                      |                                                 |
| Documentation        | + Add        | ONC BR BRAJACTT (Disconti                             | ONCP BR UBRO                       | CAP Undesignated (Day 1, 8, 15) |                 |                      |                                                 |
| Diagnoses and Prob   | olems.       | Plans                                                 | DONCP BR UBRAT                     | VERIB                           | 12              |                      |                                                 |
| MAR                  |              | Document In Plan                                      | Am BONCP BR UBRAT                  | ERIE Pretreatment Plan          |                 |                      |                                                 |
| Immunizations        |              | ONCP MY MYBORPRE Ty<br>Chemotherapy (Day 1,           | CONCP BR UBRAN                     | rKAD Pretreatment Plan<br>IALOX |                 |                      |                                                 |
| CareConnect          |              | Labs (Day 11, 22) (Futu<br>Scheduling (Planned)       | BONCP GI UGIAJE                    | ALOX Pretreatment Plan          |                 |                      |                                                 |
| Clinical Research    |              | ONCP BR UBRAVERIB Pr                                  | SONCP GI UGIGA                     | VRAMT                           |                 | 3                    |                                                 |
| Form Browser         |              | Baseline Labs (Day 1) (                               | CONCP GI UGILAI                    | N.                              | CSTONC, COLIN   | - 700005652 Done     |                                                 |
| Histones             |              | - Diagnostics (Day 1) (Plac<br>ONCP SC SCDRUGRX (Init | ated)                              | TLAR                            |                 |                      |                                                 |
| Interactive View and | 180          | ONCP BR BRAVTR Cycle 2                                | - Cycle 2 Cycle 2                  | RAF                             |                 |                      |                                                 |
| MAR Summary          |              | Chemotherapy (Day 1) (C                               | ompleted)                          | VNV Pretreatment Plan           |                 |                      |                                                 |
| Medication Request   |              | Diagnostics (Day 1) (Plan                             | ned)                               | XIT (PO)                        |                 |                      |                                                 |
| Oncology             |              | Scheduling (Initiated)                                | Enter to Search                    |                                 |                 |                      |                                                 |
| Patient Information  |              | ONCP BR BRAVTR Cycle 3                                | + - Cycle 3                        |                                 |                 |                      |                                                 |
| Periorerative Summ   | nary.        | Next Cycle Labs (Day 1) (                             | lanned)                            |                                 |                 |                      |                                                 |
| Paferance            |              | Diagnostics (Day 1) (Plane                            | ved)                               |                                 |                 |                      |                                                 |
| The close of         |              | <                                                     | >                                  |                                 |                 |                      |                                                 |
| Since Last Visit     |              | Related Result                                        | S 04                               | stails                          |                 |                      |                                                 |

6. Confirm the sequence of the plan you are adding to the Regimen. Continue entering the Cycle number and the start date and time in the **Add Plan to Regimen** window. Click **OK**. Click **Done** to close the **Add Plan** window.

| COLIN 😰                                |                                                                                                    | ·                                              |                    |                      | 🖛 List 📫 🖓 Recent - Numbe 🧳 - '                 |
|----------------------------------------|----------------------------------------------------------------------------------------------------|------------------------------------------------|--------------------|----------------------|-------------------------------------------------|
|                                        | DO8:01-Jan-1980<br>Age:38 years                                                                                                    | MRN:700005652 Code Status:<br>Enc:740000000219 |                    | Process:<br>Disease: | Location:LGH Chemo; IV WR<br>Enc Type:Recurring |
| o Known Allergies                      | Gender:Male                                                                                                    | PHN:9876749076 Dosing Wt:                      |                    | Isolation:           | Attending:                                      |
| •                                      | 🕻 🤉 🔹 🏦 Orders                                                                                                    |                                                |                    |                      | (D) Full screen 👘 Print 😪 1 minutes av          |
| /erkflow                               | + Add 2 Document Medicat                                                                                                    | CSTON                                          | COLIN - Add Plan   |                      | Reconciliation Status                           |
| w .                                    |                                                                                                    | TONC COLIN DOB01-J. MRN:700Cod                 | e Status: Process: | Location:LGH Che     | Meds History O Admission O Outpatient           |
| 💠 Add                                  | Orders Medication List Docu                                                                                                    | Age:38 y Enc:7400                              | Disease:           | Enc Type:Recurring   |                                                 |
| 💠 Add                                  | All                                                                                                    | ergles: No Kno                                 | 1 Plan to Regimen  | Attanding:           |                                                 |
| nt 🕂 Add                               | View<br>ONC RC Cancer CAP Undering St                                                                                                    | earch:                                         | r tun to negatien  |                      |                                                 |
| on 💠 Add                               | ONC BR BRAJACTT (Disconti                                                                                                    | *Following: Start of regim                     | m v                |                      |                                                 |
| d Problems                             | Plans                                                                                                    | E Gjole 1                                      | 1                  |                      |                                                 |
|                                        | Document In Plan                                                                                                    | Ambulatory In-Of Stat Date                     | <b>1 6</b>         |                      |                                                 |
| hā                                     | ONCP MY MYBORPRE Tv<br>Chemotherapy (Day 1.                                                                                                    | CSTONC, COLIN-                                 | 700005652 OK Ci    | incel                |                                                 |
|                                        | - Labs (Day 11, 22) (Futu<br>- Scheduling (Planned)                                                                                                    | _                                              |                    |                      |                                                 |
| irch .                                 | ONCP BR UBRAVERIB Pr                                                                                                    |                                                | CSTONC COLIN.      | 700005652            |                                                 |
| r                                      | Baseline Labs (Day 1) (F                                                                                                    |                                                | Carone, cocin      | Done Done            |                                                 |
|                                        | ONCP SC SCDRUGRX (Initiated                                                                                                    | a)                                             |                    |                      |                                                 |
| ew and I&O                             | ONCP BR BRAVTR Cycle 2 - Cy                                                                                                    | de 2                                           |                    |                      |                                                 |
| or.                                    | Next Cycle Labs (Day 1) (Comp                                                                                                    | neted)<br>ned)                                 |                    |                      |                                                 |
| equest                                 | Diagnostics (Day 1) (Planned)                                                                                                    |                                                |                    |                      |                                                 |
|                                        | - Scheduling (Initiated)                                                                                                    | Sector 2                                       |                    |                      |                                                 |
| nation                                 | Chemotherapy (Day 1) (Comp                                                                                                    | pleted)                                        |                    |                      |                                                 |
| Summary                                | Next Cycle Labs (Day 1) (Plann<br>Diagnostics (Day 1) (Planned)                                                                                                    | ned)                                           |                    |                      |                                                 |
| Add Add Add Add Add Add Add Add Add Ad | View<br>ONC BC Cancer CAP Unders<br>ONC BR CRANTCT Obcomis<br>Plans<br>Document In Plan<br>Document In Plan<br>Oncoday<br>ONC PR UNDATE The Concept<br>Concert M MYROPRE To<br>Concert M MYROPRE To<br>Concert M MYROPRE To<br>Concert M MYROPRE To<br>Concert M MYROPRE To<br>Concert Concert<br>Scheduling (Planned)<br>Concert Bull MAYITE (Arc) 2- Co<br>Concenters (Day 1) (Planned)<br>Scheduling (Initiated)<br>ONCH 28 BUAVITE (Arc) 2- Co<br>Concenters (Day 1) (Planned)<br>Scheduling (Initiated)<br>ONCH 28 BUAVITE (Concert Concert<br>Scheduling (Initiated)<br>Concert Bull May 1) (Concert<br>Planet Cycle Labs (Day 1) Planned)<br>Scheduling (Initiated)<br>ONCH 28 BUAVITE (Concert Concert<br>Planet Cycle Labs (Day 1) (Planned)<br>Scheduling (Initiated) | B C C C C C C C C C C C C C C C C C C          | I Plan to Regimen  | ncel                 |                                                 |

7. Click **Start** to continue ordering the first plan within the Regimen.

| ONC BC Cancer CAP Undesignated (Pending)                     |                                        |
|--------------------------------------------------------------|----------------------------------------|
| 🖉 🕇 Add 🖺 Document Response 🖷 View Responses                 |                                        |
| ONCP BR uBR0 CAP Undesignated (Day 1, 8, 15) - Cycle 1 Start | *Est. Start Date: **/**/****<br>Extend |

8. You will be required to confirm the Est start date and time. Click OK.

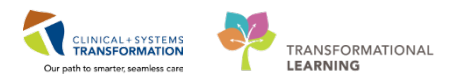

| Estimated<br>O In<br>O In | I Start Date of Chemotherapy (Day<br>Day(s)<br>Week(s) | y 1, 8, 15)                                                                          |
|---------------------------|--------------------------------------------------------|--------------------------------------------------------------------------------------|
| Estimated<br>O In<br>O In | I Start Date of Chemotherapy (Day<br>Day(s)<br>Week(s) | y 1, 8, 15)                                                                          |
| Estimated<br>In<br>In     | I Start Date of Chemotherapy (Day<br>Day(s)<br>Week(s) | y 1, 8, 15)                                                                          |
| ○ In                      | Day(s)<br>Week(s)                                      |                                                                                      |
| ⊖ In                      | Week(s)                                                |                                                                                      |
| 0                         |                                                        |                                                                                      |
|                           | Month(s)                                               |                                                                                      |
| Est. start                | 30-Mar-2018 ♀ ∨ 0800 ♀                                 | PDT                                                                                  |
|                           |                                                        |                                                                                      |
|                           | Start Date/Time                                        | Action                                                                               |
| 15)                       | *Est. 30-Mar-2018 08:00 PDT                            | Order for future visit                                                               |
|                           | *Est. 06-Apr-2018 08:00 PDT                            | Order for future visit                                                               |
|                           | *Est. 30-Mar-2018 08:00 PDT                            | Order for future visit                                                               |
|                           | 30-Mar-2018 08:00 PDT                                  | Order now                                                                            |
|                           |                                                        |                                                                                      |
|                           |                                                        |                                                                                      |
|                           | Est. start                                             | Est. start 30-Mar-2018 V 0800 V 0800 V 0800 V 0800 V 0800 V 0800 V 0800 V 0800 V 0 V |

9. Review and include any excluded Pre-Medications required for this protocol.

| 🛧 Add   🖑 Document Medication by Hx   Reconciliation | ion • | i 🔊 Cł   | neck Interactions   🛅 External Rx History 🕶                                                                                                    |                           |                        |                    | Reconciliation Status<br>Meds History  Admissio | n 🕒 Outpatient |
|------------------------------------------------------|-------|----------|----------------------------------------------------------------------------------------------------|---------------------------|------------------------|--------------------|-------------------------------------------------|----------------|
| Orders Medication List Document In Plan              |       |          |                                                                                                    |                           |                        |                    |                                                 |                |
|                                                      |       |          |                                                                                                    |                           |                        |                    |                                                 |                |
| View                                                 | 1     | €0       | + Add to Phase - 🔼 Check Alerts 🛄 Comments                                                                                                    |                           |                        |                    |                                                 |                |
| Orden for Constant                                   | 0     | NCP BR   | uBR0 CAP Undesignated (Day 1, 8, 15) - Cycle 1, Chemothera                                                                                                    | py (Day 1, 8, 15) (Future | Pending) *Est. 30-Mar- | 2018 08:00 PDT - 2 | 21 Days                                         |                |
|                                                      |       |          |                                                                                                    | Day 1                     | Day 8                  | Day 15             |                                                 | ^              |
| ONC BC Cancer CAP Undesignated (Start Pending        |       |          |                                                                                                    | Future Pending            | Future Pending         | Future Pending     | g                                               |                |
| ONCP BR UBRU CAP Undesignated (Day 1, 8, 15) -       |       | 0,0      | Component                                                                                                    | *Est. 30-Mar-2018 08:     | *Est. 06-Apr-2018 08:  | *Est. 13-Apr-2018  | 08:                                             |                |
| Chemotherapy (Day 1, 8, 15) (Future Pendi            |       |          |                                                                                                    | Actions 🕶                 | Actions 🔻              | Action             | ns 🔻                                            |                |
| Area Labs (Day 8, 15, 22) (Future Pending)           | LГ    | 1        | Proceed With Treatment Based on Blood Work From                                                                                                    |                           |                        |                    |                                                 |                |
| Diagnostics (Day 1) (Future Pending)                 | ΠĒ    | 1        | 🛜 OK to Proceed with Treatment                                                                                                    |                           |                        |                    |                                                 |                |
| Scheduling (Initiated Pending)                       |       |          | Pre-Chemo Metrics                                                                                                    |                           |                        |                    |                                                 |                |
| ONC BR BRAJACTT (Discontinued)                       | 1     | £.       | Neutrophil - Greater Than or Equal 1.5 x10 9/L -96 hr                                                                                                    | Planned                   |                        |                    |                                                 |                |
| Plans                                                | ×.    | £.       | Neutrophils - Greater Than or Equal 1.50 x1096 hr                                                                                                    | Planned                   |                        |                    |                                                 |                |
| - Suggested Plans (0)                                | 3     | ŧ        | A Platelet Count - Greater Than or Equal 90 x1096 hr                                                                                                    | Planned                   |                        |                    |                                                 |                |
| Orders                                               |       |          | Pre-Medications                                                                                                    |                           |                        |                    |                                                 |                |
| - Admit/Transfer/Discharge                           |       |          | Patient to take own supply of pre-medications.                                                                                                    |                           |                        |                    |                                                 |                |
| - Status                                             |       |          | RN/Pharmacist to confirm.                                                                                                    |                           |                        |                    |                                                 |                |
| - Patient Care                                       |       | 1        | 🖄 ondansetron -30 min                                                                                                    |                           |                        |                    |                                                 |                |
| - Activity                                           | н.    |          | 8 mg, PO, once oncology, drug form: tab, Use Patient Supply                                                                                                    |                           |                        |                    |                                                 |                |
| Diet/Nutrition                                       | 11-   |          | 30 to 60 minutes prior to treatment. Day 1                                                                                                    |                           |                        |                    |                                                 |                |
| Continuous Infusions                                 |       |          | dexamethasone -30 min                                                                                                    | -                         |                        |                    |                                                 |                |
| Medications                                          | н.    |          |                                                                                                    |                           |                        |                    |                                                 |                |
| Blood Products                                       | lle.  |          | and a second and a second and a |                           |                        |                    |                                                 |                |
| - Laboratory                                         | 11-   | 1        | 125 mg PO, once oncology, drug form; can Use Patient Su                                                                                                    |                           |                        |                    |                                                 |                |
| - Diagnostic Tests                                   |       |          | 30 to 60 minutes prior to treatment. Day 1                                                                                                    |                           |                        |                    |                                                 |                |
| Procedures                                           | Шr    | 1        | diphenhydrAMINE -30 min                                                                                                    |                           |                        |                    |                                                 |                |
| ¥                                                    |       | <u> </u> | 25 mg. IV once oncology, administer over 20 minute, drug                                                                                                    |                           |                        |                    |                                                 | ~              |

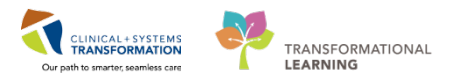

10. You will need to manually add the Chemotherapy drugs to phase. Click on the **Add to Phase** button and select Add Order. Search for the drug and ensure the drug form lists Oncology.

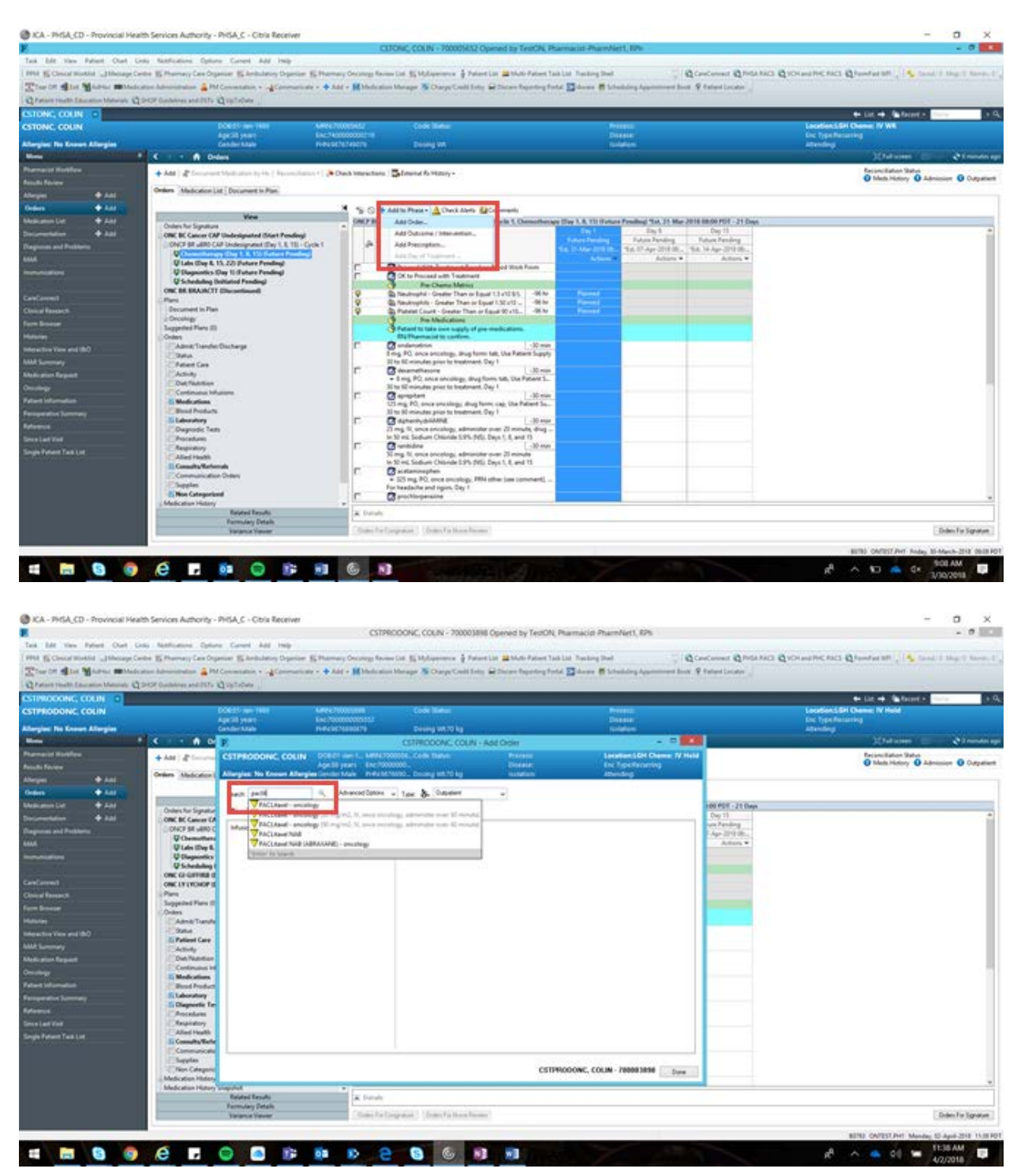

11. Choose which days you wish to add the drug to. Review and apply the dosing calculations as needed. NOTE: The timing offsets of the medications to time zero will not be set by adding the drugs to phase. The Nurse will need to manually reschedule the medications on the eMAR to be reflected correctly.

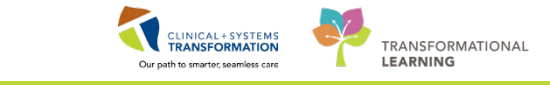

|                                                                                                    |                          |                                                                                                    | 00000                                 | COLORING COLORING THEOREM                                                                                       | of Courses in Franklin Street        | in the section of the                                                                                                    |                                                                                                    |                                                           |
|----------------------------------------------------------------------------------------------------|--------------------------|----------------------------------------------------------------------------------------------------|---------------------------------------|----------------------------------------------------------------------------------------------------|--------------------------------------|----------------------------------------------------------------------------------------------------|----------------------------------------------------------------------------------------------------|-----------------------------------------------------------|
| Tak his tim Band Chat I                                                                                         | and and the second       | where the last                                                                                                    | Calific                               | JOONE, COUN - 7000038                                                                                           | as opened by report, marmac          | ip-mainment, ses                                                                                                    |                                                                                                    | - 01                                                      |
| the part that speed that the                                                                                    | as a second and a second | a career was reap                                                                                                    | Charles Charles Barry                 | the Witchestown & Rule                                                                                          | while shares have been been been     |                                                                                                    | Annual Physics and a                                                                                                    | And a start store (All and store 1.1.6. South Store Store |
| the Property strates Township Co                                                                                | the EP summer Can calls  | June, RF manyary Colmon. 2                                                                                                    | Contract Contracting Streem           | I'm Proposition & such                                                                                          | Contract of the other than the first | ad and                                                                                                    | account Questions 6                                                                                                    | factorized and effection and the prove a rate of series   |
| The of the Bener Manual                                                                                         | Non Adversivation a PL   | Commission + - Commission                                                                                                    | · · Add · M Medication                | Marage A Darp Credi Int                                                                                         | a M Datas Reporting Fordat Malaa     | ter 🖉 jepanjelad yfilenenen pros. A                                                                                                    | Rational Locator                                                                                                    |                                                           |
| Catara Hada Laurator Mataraly C                                                                                 | POP Galating and JUS a   | d All the second second s |                                       |                                                                                                    |                                      |                                                                                                    |                                                                                                    |                                                           |
| STREEDONC, COLIN C                                                                                              |                          |                                                                                                    |                                       |                                                                                                    |                                      |                                                                                                    |                                                                                                    | + Lit + Talents                                           |
| STPRODONC COUN                                                                                                  |                          | ACCESS NO. 1981                                                                                                    | Card Transmission (Card Transmission) |                                                                                                    |                                      | and the second second se |                                                                                                    | Looden:LBH Cheme: IV Held                                 |
| Clarging No Known Allargins                                                                                     |                          | CendertAlah                                                                                                    | PHOCHEMISTICS                         | During W170 kg                                                                                                  |                                      | and an an an an an an an an an an an an an                                                                                                    |                                                                                                    | Allening                                                  |
| And the owner of the owner of the owner of the owner of the owner of the owner of the owner of the owner of the | < · · · ·                | P                                                                                                    | Were Constanting of                   | CSTREDDONC, COUN -                                                                                              | Add Order                            | - 0 - 1                                                                                                    | -                                                                                                    | Matum - Anna                                              |
|                                                                                                    | A 2441 (Pro-             | CSTPRODONC COLIN                                                                                                    | DOBOT day 1., MEMORY                  | COLL Code Table                                                                                                 | Prevent                              | Location 10H Channel IV Hold                                                                                                    | 1                                                                                                    | Reconciliation Status                                     |
| multi Novem                                                                                                    |                          |                                                                                                    | Agenti years Enc/2000                 | AND AND AND AND AND AND AND AND AND AND                                                                         |                                      | Enc Type Recurring                                                                                                    |                                                                                                    | O Meta History O Admission O Output                       |
| 144 <b>+</b> 141                                                                                                | Orders Medication L      | Allergian: No Known Allergie                                                                                                    | a Gender Main THRENDY                 | MIND., Dooky MITTO Ng                                                                                           | - NUMBER                             | Attending:                                                                                                    |                                                                                                    |                                                           |
| intern + Aut                                                                                                    |                          | last                                                                                                    | R. Advanced Dations                   | Ine & Open                                                                                                    |                                      |                                                                                                    |                                                                                                    |                                                           |
| And and the state                                                                                               | All particular standing  |                                                                                                    |                                       | in the second second                                                                                            |                                      |                                                                                                    | 100 FDT - 21 Days                                                                                                    |                                                           |
| + 1.01                                                                                                    | Croke's for Signatur     | <ul> <li>Carlos, Carlos</li> <li>State</li> </ul>                                                                                                    | Facilies Seath offer                  | The second second second second second second second second second second second second second second second se |                                      |                                                                                                    | Day 18                                                                                                    |                                                           |
| Interest and Postherin                                                                                          | DIVOP SR UBIO C          | Infusion Chematherapy Yoll                                                                                                    | ÷                                     | P. 2456                                                                                                    | Ter Treatment Periods                |                                                                                                    | ture Panding                                                                                                    |                                                           |
|                                                                                                    | Q Chemothers             |                                                                                                    |                                       | Please select to                                                                                                | sameri peluto ta PACLAsel - oncologe |                                                                                                    | Adam V                                                                                                    |                                                           |
|                                                                                                    | U Lais Day 8.            |                                                                                                    |                                       | Description                                                                                                    | -                                    | 1                                                                                                    |                                                                                                    |                                                           |
|                                                                                                    | U Scheduling ?           |                                                                                                    |                                       | W Days                                                                                                    |                                      | ( I I I I I I I I I I I I I I I I I I I                                                                                                    | -                                                                                                    |                                                           |
|                                                                                                    | ONC GEORETINE C          |                                                                                                    |                                       | (R) (bey 13                                                                                                    |                                      |                                                                                                    |                                                                                                    |                                                           |
|                                                                                                    | ONCLYTRONOP I            |                                                                                                    |                                       | 1                                                                                                    |                                      |                                                                                                    |                                                                                                    |                                                           |
| Internal Revenues                                                                                               | Supported Plans II       |                                                                                                    |                                       |                                                                                                    |                                      |                                                                                                    | and the second second se |                                                           |
| en boen                                                                                                    | Onters                   |                                                                                                    |                                       |                                                                                                    |                                      |                                                                                                    |                                                                                                    |                                                           |
|                                                                                                    | Asne Trants              |                                                                                                    |                                       |                                                                                                    |                                      | ( D                                                                                                    | and the second second se |                                                           |
|                                                                                                    | E Patient Care           |                                                                                                    |                                       |                                                                                                    | OK Center                            |                                                                                                    |                                                                                                    |                                                           |
|                                                                                                    | Chestrate .              |                                                                                                    |                                       |                                                                                                    |                                      |                                                                                                    |                                                                                                    |                                                           |
| And plan Report                                                                                                 | Dut Nutrition            |                                                                                                    |                                       |                                                                                                    |                                      |                                                                                                    |                                                                                                    |                                                           |
|                                                                                                    | E Made alives            |                                                                                                    |                                       |                                                                                                    |                                      |                                                                                                    |                                                                                                    |                                                           |
| start internation                                                                                               | Bood Product             |                                                                                                    |                                       |                                                                                                    |                                      |                                                                                                    |                                                                                                    |                                                           |
| anigenetive Symmetry                                                                                            | E Laboratory             |                                                                                                    |                                       |                                                                                                    |                                      |                                                                                                    |                                                                                                    |                                                           |
| Manual                                                                                                    | American International   |                                                                                                    |                                       |                                                                                                    |                                      |                                                                                                    |                                                                                                    |                                                           |
| in a Last Viel                                                                                                  | Chapintory               |                                                                                                    |                                       |                                                                                                    |                                      |                                                                                                    |                                                                                                    |                                                           |
| Single Pursent Yant List                                                                                        | Alled Hoalth             |                                                                                                    |                                       |                                                                                                    |                                      |                                                                                                    |                                                                                                    |                                                           |
|                                                                                                    | Consulta Marte           |                                                                                                    |                                       |                                                                                                    |                                      |                                                                                                    |                                                                                                    |                                                           |
|                                                                                                    | Chapter                  |                                                                                                    |                                       |                                                                                                    |                                      | NAMES OF TAXABLE PARTY.                                                                                                    |                                                                                                    |                                                           |
|                                                                                                    | Chier Colegorit          |                                                                                                    |                                       |                                                                                                    | CSTPRODOWC                           | COLIN- PRODUCESS Dure                                                                                                    |                                                                                                    |                                                           |
|                                                                                                    | Medication History       |                                                                                                    |                                       |                                                                                                    |                                      |                                                                                                    |                                                                                                    |                                                           |
|                                                                                                    | - Head and reading a     | Related Results                                                                                                    | a Databa                              |                                                                                                    |                                      |                                                                                                    |                                                                                                    |                                                           |
|                                                                                                    |                          | <b>Farmulary Details</b>                                                                                                    |                                       | And and a substrate of the second                                                                               |                                      |                                                                                                    |                                                                                                    | art Description (10)                                      |
|                                                                                                    |                          | Talance Yelver                                                                                                    | - Gate Partia                         | agranat (Come Falling Real                                                                                      | (m)                                  |                                                                                                    |                                                                                                    | Doten For Sgrat                                           |
|                                                                                                    |                          |                                                                                                    |                                       |                                                                                                    |                                      |                                                                                                    |                                                                                                    | where converting the state of the state of                |

12. Continue reviewing the lab and the diagnostic phase within the plan and add excluded orders as needed.

|                                                                                                    | P.                                           |                                                                                                    | CS                | TPRODONC, COLIN - 700003898 Opened                                                                                                    | by TestON, Pharmacist-Pharm          | Net1, RPh              |                         |                                                       | - 6 ×                 |
|----------------------------------------------------------------------------------------------------|----------------------------------------------|----------------------------------------------------------------------------------------------------|-------------------|----------------------------------------------------------------------------------------------------|--------------------------------------|------------------------|-------------------------|-------------------------------------------------------|-----------------------|
|                                                                                                    | Task Edit View Patient Chart E               | inks Notifications Options Current Add Help                                                                                                    |                   |                                                                                                    |                                      |                        |                         |                                                       |                       |
|                                                                                                    | PPM 🙀 Clinical Worklist 🖬 Message C          | entre 🌃 Pharmacy Care Organizer 🌃 Ambulatory Organizer 🌋                                                                                                    | armacy Oncology R | eview List 🐒 MyExperience 🤵 Patient List 🕮 Mu                                                                                                    | Ri-Patient Task List Tracking Shell  |                        | CareConnect Q PHSA PACS | Q VCH and PHC PACS Q FormFast WFI /2 5 Seved / 0 Mile | g: 0 Ramin.:          |
|                                                                                                    | Tear Off BEak MAdHoc IIII Medi               | cation Administration 🔒 PM Conversation + 🕌 Communicate +                                                                                                    | Add + Medica      | ation Manager 🕵 Charge/Credit Entry 🖨 Discern                                                                                                    | Reporting Postal 🚰 Aware 🛱 Sch       | eduling Appointment Be | ook 🖉 Patient Locator   |                                                       |                       |
| SCHERODONC (COLN)       Cold Status       Cold Status       Cold Status       Desain       Scheduler       Scheduler       Scheduler       Cold Status       Desain       Scheduler       Scheduler       Scheu                                                                                                    | Q Patient Health Education Materials         | SHOP Guidelines and DSTs 😧 UpToDate                                                                                                    |                   |                                                                                                    |                                      |                        |                         |                                                       |                       |
| CSTROCHOC COLN         Description         Description <thdescription< th=""></thdescription<>                                                                                                    | CSTPRODONC, COLIN                            | NAME AND ADDRESS OF ADDRESS OF AD |                   |                                                                                                    |                                      |                        |                         | + List + Marter - Hart                                |                       |
| Age/age/age/age/age/age/age/age/age/age/a                                                                                                    | CSTPRODONC, COLIN                            | DO0.01-Jan 1980                                                                                                    | UNE700003898      | Code Status:                                                                                                    | (Pri                                 | 20055                  |                         | Location:LGH Chemo: IV Hold                           |                       |
| Aller State Month Aller State Called State Month Aller State     Bound Called State Aller State Aller S                                                                                                    | and some set the strength of the strength of | Age:16 years I                                                                                                    | 700000005552      |                                                                                                    | De                                   | lease:                 |                         | Enc Type:Recurring                                    |                       |
| Nume V V     Nume V     Nume V     Nume V     Nume V     Nume V     Nume V     Nume V     Nume V     Nume V     Nume V     Nume V     Nume V     Nume V     Nume V     Nume V     Nume V     Nume V     Nume V     Nume V        Nume V                                                                              Nume V   Nume V   Nume V    Nume V   Nume V   Nume V   Nume V   Nume V   Nume V   Nume V   Num V   Num V   Num V    Num V                                                                                                    | Allergies: No known Allergies                | Genderswale                                                                                                    | VEARVORAUR I # :  | Dosing were kg                                                                                                    | 184                                  | nation: -              |                         | Attending:                                            | and the second street |
| Name National National Natio                                                                                                    | Menu                                         | < < i • In Orders                                                                                                    |                   | - 1. M                                                                                                    |                                      |                        |                         | D, Fuilkrein                                          | e a minutes i         |
| Alberbar   Alberbar   Alber                                                                                                    | Phermacist Workflow                          | 🛉 Add   🦨 Document Medication by Hs   Reconciliation -                                                                                                    | Check Interaction | ns 🗧 External Rx History +                                                                                                    |                                      |                        |                         | Reconciliation Status     Meds History     Admission  | Outpatie              |
| Algebra   Algebra                                                                                                    | Results Review                               | Orders Medication List Document In Plan                                                                                                    |                   |                                                                                                    |                                      |                        |                         |                                                       | A TRACE AND           |
| United         Image: Add Addition Light of Addition Light on Addition Light on Addition Light of Addition Light on Addition Light of Addition Light of Additin Light of Addition Light of Addition Light of Addition                                                                                                    | Allergies + Add                              |                                                                                                    | 2                 |                                                                                                    |                                      |                        |                         |                                                       |                       |
| Made and Linit        • Add        Deconversation                                                                                                    | Unders T Add                                 | View                                                                                                    | N 80              | + Add to Phase - 🛕 Check Alerts 🏭 Comments                                                                                                    |                                      |                        |                         |                                                       |                       |
| Discussmentation         Add           Discussmentation         Image: Add Problems           MAR         Image: Add Problems           MAR         Image: Add Problems           MAR         Image: Add Problems           MAR         Image: Add Problems           MAR         Image: Add Problems           MAR         Image: Add Problems           MAR         Image: Add Problems           MAR         Image: Add Problems           MAR         Image: Add Problems           MAR         Image: Add Problems           MAR         Image: Add Problems           Mark: Add Problems         Image: Add Problems           Mark: Add Problems         Image: Add Problems           Mark: Add Problems         Image: Add Problems           Image: Add Problems         Image: Add Problems           Image: Add Problems         Image: Add Problems           Image: Add Problems         Image: Add Problems           Image: Add Problems         Image: Add Problems           Image: Add Problems         Image: Add Problems           Image: Add Problems         Image: Add Problems           Image: Add Problems         Image: Add Problems           Image: Add Problems         Image: Add Problems                                                                                                    | Medication List 🔷 Add                        | Orders for Signature                                                                                                    | A ONCP BR         | uBR0 CAP Undesignated (Day 1, 8, 15) - Cycle 1,                                                                                                    | abs (Day II, 15, 22) (Future Pendinc | Dev 15                 | 00 PDT - 22 Days        |                                                       |                       |
| Dargeose and Polations     Important on data Card recorregates (byt) (b, 1) (b, 1                                                                                                    | Documentation 🕈 Add                          | ONC BC Cancer CAP Undesignated (Start Pending)                                                                                                    |                   | a                                                                                                    | Future Pending                       | Future Pending         | Future Pending          |                                                       |                       |
| MAR                                                                                                    | Diagnoses and Problems                       | GOVCP SR USRU CAP Undesignated (Day 1, 8, 15) - Cycle<br>GChemotherapy (Day 1, 8, 15) (Future Pending)                                                                                                    | e* 1              | Component                                                                                                    | *Est, 10-Apri-2018-08.               | *Est. 17-Apr-2018 08   | *Est. 24-Apr-2018 08    |                                                       |                       |
| Immunations     Planed     Planed       CendConnel     Schedungs (Mailed Preding)     Schedung (Mailed Preding)     Schedung (Mailed Preding)       CendConnel     One Cenden (Schedung Preding)     Schedung (Mailed Preding)     Schedung (Mailed Preding)       CendConnel     Planed     Planed     Planed       CendConnel     Planed     Planed     Planed       CendConnel     Planed     Planed     Planed       CendConnel     Planed     Planed     Planed       Schedung (Mailed Preding)     Schedung (Mailed Preding)     Schedung (Mailed Preding Mailed Preding Mailed P                                                                                                    | MAR                                          | ₩ Labs (Day 8, 15, 22) (Future Pending)                                                                                                    | 2                 | Differential (CBC and Differential)                                                                                                    | Actions                              | Actions •              | Actions •               |                                                       |                       |
| Ceref owed:     *** Socialing locating of the strengt       Ceref owed:     *** Socialing locating of the strengt       Circle Research:     *** Socialing locating of the strengt       Circle Research:     *** Socialing locating of the strengt       Circle Research:     *** Socialing locating of the strengt       Circle Research:     *** Socialing locating of the strengt       Socialing locating locating of the strengt     *** Socialing locating locating locating of the strengt       Circle Research:     *** Socialing locating locating l                                                                                                    | Immunitations                                | 쟢 Diagnostics (Day 1) (Future Pending)                                                                                                    | 10                | Blood, once, Order for future visit                                                                                                    | Planned                              | Planned                | Planned                 |                                                       |                       |
| CardConed.<br>CardConed.<br>Plus:<br>Plus: |                                              | ONC GI GIFFIRB (Discontinued)                                                                                                    |                   | (9 If clinically indicated:                                                                                                    |                                      |                        |                         |                                                       |                       |
| Christel Research     Plans       Stogeted Plans (b)     Stogeted Plans (b)       Houriss     Stogeted Plans (b)       Houriss     Prints Lot       Houriss     Prints Lot       Houriss     Prints Lot       Prints Lot     Prints Lot       Prints Lot     Prints Lot                                                                                                    | CareConnect                                  | ONC LY LYCHOP (Discontinued)                                                                                                    |                   | Stood, once, Order for future visit                                                                                                    |                                      |                        |                         |                                                       |                       |
| Form Browk       Orders       Orders       Improvide the direction (and in the set in a left)         Hotsolds       Improvide the direction (and interval the direction (and interval the dinterval the direction (and interval the direction (and i                                                                                                    | Clinical Research                            | Plans                                                                                                    | E                 | Creatinine Level<br>Stored once Codes for future used                                                                                                    |                                      |                        |                         |                                                       |                       |
| Hattories     Badmar/Transfer (Shorange)     Bioled, once, Golder frankre vice       Maß Summary     Badmar/Transfer (Shorange)     Bioled, once, Golder frankre vice       Maß Summary     Badmar/Transfer (Shorange)     Bioled, once, Golder frankre vice       Oncology     Boder Market vice     Bioled, once, Golder frankre vice       Persogenities Summary     Bioled, once, Golder frankre vice     Bioled, once, Golder frankre vice       Persogenities Summary     Bioled, once, Golder frankre vice     Bioled, once, Golder frankre vice       Persogenities Summary     Bioled, once, Golder frankre vice     Bioled, once, Golder frankre vice       Persogenities Summary     Bioled, once, Golder frankre vice     Bioled, once, Golder frankre vice       Persogenities Summary     Bioled, once, Golder frankre vice     Bioled, once, Golder frankre vice       Persogenities Summary     Bioled, once, Golder frankre vice     Bioled, once, Golder frankre vice       Persogenities Summary     Bioled, once, Golder frankre vice     Bioled, once, Golder frankre vice       Persogenities Summary     Bioled, once, Golder frankre vice     Bioled, once, Golder frankre vice       Persogenities Summary     Bioled, once, Golder frankre vice     Bioled, once, Golder frankre vice       Persogenities Summary     Bioled, once, Golder frankre vice     Bioled, once, Golder frankre vice       Strates Laboratory     Bioled, once, Golder frankre vice     Bioled, once, Go                                                                                                    |                                              | Orders                                                                                                    | E                 | Protein Level (Total Protein Level)                                                                                                    |                                      |                        |                         |                                                       |                       |
| httester Var and GO<br>MAX Summary<br>MAX Summary<br>MAX Summary<br>MAX Summary<br>Bedra Lader Bener<br>Concludy<br>Bedra Lader Bener<br>Concludy<br>Bedra Lader Bener<br>Concludy<br>Bedra Lader Bener<br>Concludy<br>Bedra Lader Bener<br>Concludy<br>Bedra Lader Bener<br>Concludy<br>Concludy                                                                                                    |                                              | Admit/Transfer/Discharge                                                                                                    | -                 | Blood, once, Order for future visit                                                                                                    |                                      |                        |                         |                                                       |                       |
| MAX Serversey MAX Serversey MA                                                                                                    | Interactive View and I&O                     | Patient Care                                                                                                    | 1.                | Blood, once, Order for future visit                                                                                                    |                                      |                        |                         |                                                       |                       |
| Maddates Rapped       Deck/Madicin         Oncology       Control (Control Influence Influence Influe                                                                                                    | MAR Summary                                  | Activity                                                                                                    | 0                 | Gamma Glutamyi Transferase                                                                                                    |                                      |                        |                         |                                                       |                       |
| Occodoy/       Control/Gal Intuologic       Elicol, one; Color for future via         Periode Lidonation       Elicol, one; Color for future via       Elicol, one; Color for future via         Periode Lidonation       Elicol, one; Color for future via       Elicol, one; Color for future via         Reference       Elicol, one; Color for future via       Elicol, one; Color for future via         Stegle future fish Lot       Elicol, one; Color for future via       Elicol, one; Color for future via         Medication History       Elicol, one; Color for future via       Elicol, one; Color for future via         Stegle future fish Lot       Elicol, one; Color for future via       Elicol, one; Color for future via         Medication History Steplet       Medication History Steplet       Elicol, one; Color for future via         Medication History Steplet       Elicol, one; Color for future via       Elicol, one; Color for future via         Medication History Steplet       Medication History Steplet       Elicol, one; Color for future via         Medication History Steplet       Medication History Steplet       Elicol, one; Color for future via         Medication History Steplet       Medication History Steplet       Elicol, one; Color for Steplet         Medication History Steplet       Deterion Color for Steplete       Elicol, one; Color for Steplete                                                                                                    | Medication Request                           | Diet/Nutrition                                                                                                    | C                 | Alanine Aminotransferase                                                                                                    |                                      |                        |                         |                                                       |                       |
| Placet Identification     Image Products     Image Products     Image Products       Performancy     Image Products     Image Products     Image Products       Service Last Volt     Productions     Image Products     Image Products       Service Last Volt     Productions     Image Products     Image Products       Service Last Volt     Productions     Image Products     Image Products       Service Last Volt     Productions     Image Products     Image Products       Service Last Volt     Productions     Image Products     Image Products       Service Last Volt     Productions     Image Products     Image Products       Service Last Volt     Productions     Image Products     Image Products       Medications Hotory Strappingt     Image Products     Image Products     Image Products       Medications Hotory Strappingt     Image Products     Image Products     Image Products       Medications Hotory Strappingt     Image Products     Image Products     Image Products       Medications Hotory Strappingt     Image Products     Image Products     Image Products       Medications Hotory Strappingt     Image Products     Image Products     Image Products       Medications Hotory Strappingt     Image Products     Image Products     Image Products       Medications Hotory Strappingt<                                                                                                    | Oncology                                     | Continuous Infusions                                                                                                    | -                 | Blood, once, Order for future visit                                                                                                    |                                      | ·                      |                         |                                                       |                       |
| Peroperties Summary <pre>             Addiated Period</pre> Deproved to Summary             Refrance Calculation             Procedure             Procedure                                                                                                    | Patient Information                          | Blood Products                                                                                                    | 1.                | Blood, once, Order for future visit                                                                                                    |                                      |                        |                         |                                                       |                       |
| Reference.<br>Server Last Vick.<br>Server Last Vick.<br>Server Tak Last<br>Vicknown Hotory Server<br>Medication History Server<br>Medication History Server<br>Medication                                                                                                    | Perioperative Summary                        | Laboratory                                                                                                    | C                 | Alkaline Phosphatase                                                                                                    |                                      |                        |                         |                                                       |                       |
| Shock Last Yolz Sengle Patent Tab Las Sengle Patent Tab Las Sengle                                                                                                    | Reference                                    | Procedures                                                                                                    | C.                | Urea                                                                                                    |                                      |                        |                         |                                                       |                       |
| Single Patient Tark Lot  Single Patient Tark Lot                                                                                                    |                                              | Respiratory                                                                                                    |                   | Blood, once, Order for future visit                                                                                                    |                                      |                        |                         |                                                       |                       |
| Communication Olders         Supplies           Medication Hotory         Medication Hotory           Medication Hotory         Medication Hotory           Related Feature         Medication Hotory           Valuance Valueer         Oders Fill Status           Oders Fill Status         Oders Fill Status                                                                                                    | Single Petient Tesk List                     | Allied Health                                                                                                    |                   |                                                                                                    |                                      |                        |                         |                                                       |                       |
| Suppose     Image: Comparison of the comparison of the com                                                                                                    |                                              | Communication Orders                                                                                                    |                   |                                                                                                    |                                      |                        |                         |                                                       |                       |
| Image: Construction of State State     Image: Construction of State State       Image: Construction of State State     Image: Construction of State State       Image: Construction of State State     Image: Construction of State State       Image: Construction of State State     Image: Construction of State State       Image: Construction of State State     Image: Construction of State State       Image: Construction of State State     Image: Construction of State State       Image: Construction of State State     Image: Construction of State State                                                                                                    |                                              | Supplies                                                                                                    |                   |                                                                                                    |                                      |                        |                         |                                                       |                       |
| Bestader Hody         Relation Hody           Medication Hody         Failed Results           Formulary Details         Datails           Valiance Variance Variance         Onders For Chippenher           Onders For Chippenher         Onders For Signature                                                                                                    |                                              |                                                                                                    | 12                |                                                                                                    |                                      |                        |                         |                                                       |                       |
| Remitted Finality         At Datable           Variance Values         Others For Cosputure         Others For Springer                                                                                                    |                                              | Medication History Snapshot                                                                                                    | ~                 |                                                                                                    |                                      |                        |                         |                                                       |                       |
| Formuley Details Variance Viewer Orders For Colignation Orders For Spridge Orders For Spridge Orders Forder Orders Forder Orders Ford Orders Ford                                                                                                    |                                              | Related Results                                                                                                    | 🛎 Detai           | h.                                                                                                    |                                      |                        |                         |                                                       |                       |
| Valuer 2 Value 2 Value 2 V                                                                                                    |                                              | Formulary Details                                                                                                    | 0.1.0             | where the second second s |                                      |                        |                         | 10.00                                                 | for the state         |
|                                                                                                    |                                              | Vanance Viewer                                                                                                    | Urden Fr          | or Conditionation () [ Condexts Free Repairs Preventer )                                                                                                    |                                      |                        |                         | Orders                                                | For Signature         |

| P                                                                                                    | CSTPRODONC, COLIN - 700003898 Opened by Te                                                                                                    | stON, Pharmacist-PharmNet1, RPh                                 | - 6                                                                              |
|----------------------------------------------------------------------------------------------------|----------------------------------------------------------------------------------------------------|-----------------------------------------------------------------|----------------------------------------------------------------------------------|
| Task Edit View Patient Chart Links Notifications Options Current Add Help                                                                                                    |                                                                                                    |                                                                 |                                                                                  |
| PPM 👫 Clinical Worklist 🖾 Message Centre 🎬 Pharmacy Care Organizer 🌃 Ambulatory Organize                                                                                                    | 🎢 Pharmacy Oncology Review List 🐒 MyExperience 👌 Patient List 🗯 Multi-Pati                                                                                                    | ent Task List Tracking Shell 💈 🕄 CareCon                        | nect 🐧 PHSA PACS 🐧 VCH and PHC PACS 🐧 FormFast WFI 🖕 🔩 Savedr O. Migr: O. Ramini |
| 😰 Tear Off 📲 Eak 🎬 AdHoc. 🗰 Medication Administration 🤷 PM Conversation - 🙀 Communi                                                                                                    | ate + 🕂 Add + 🕅 Medication Manager 🕵 Charge/Credit Entry 🚘 Discern Report                                                                                                    | ng Portal 🚰 Aware 📫 Scheduling Appointment Book - 🖗 Patier      | w Locator _                                                                      |
| Patient Health Education Materials : C SHOP Guidelines and DSTs C UpToDate                                                                                                    |                                                                                                    |                                                                 |                                                                                  |
| STPRODONG COLIN                                                                                                    |                                                                                                    |                                                                 | + List + la Recent - Harmer -                                                    |
| STPRODONC COLIN DOB.01-Jan 1980                                                                                                    | MIN.700003898 Code Status:                                                                                                    | Process                                                         | Location:LGH Chemo: IV Hold                                                      |
| Age38 years                                                                                                    | Enc:700000005552                                                                                                    | Disease:                                                        |                                                                                  |
| Allergies: No Known Allergies Geodechdale                                                                                                    | PHN29876890879 Dosing WE70 kg                                                                                                    | Isolation:                                                      | Attending:                                                                       |
| Menu Y K T A Orders                                                                                                    | and the second second se                                                                                                    |                                                                 | 🗋 Full screen 🔤 🔍 💸 b minutes                                                    |
| hermacut Workflow + Add / Document Medication by Hs. Reconcilia                                                                                                    | bon •   🚴 Check Interactions   🎇 External Rx History •                                                                                                    |                                                                 | Reconciliation Status     Mede History     Admission     Outpatie                |
| Orders Medication List Document in Plan                                                                                                    |                                                                                                    |                                                                 |                                                                                  |
| Alergues 🕈 Add                                                                                                    | 1 (2015) X                                                                                                    |                                                                 |                                                                                  |
| Unders I Add                                                                                                    | So + Add to Phase - Comments                                                                                                    |                                                                 |                                                                                  |
| Medication Las Add Orders for Signature                                                                                                    | ONCP BR uBR0 CAP Undesignated (Day 1, 8, 15) - Cycle 1, Diagno                                                                                                    | stics (Day 1) (Future Pending) *Est. 03-Apr-2018 08:00 PDT - 21 | Days                                                                             |
| Occumentation + Add ONC BC Cancer CAP Undesignated (Start Pending)                                                                                                    | A 1 9 19 19 19 19 19 19 19 19 19 19 19 19                                                                                                    | Future Pending                                                  |                                                                                  |
| Gover on doub Car Droblems                                                                                                    | a)                                                                                                    | *Ext. 03-Apr-2018 08                                            |                                                                                  |
| ₩ Labs (Day 8, 15, 22) (Future Pending)                                                                                                    | Of It cloically indicated:                                                                                                    | Actions                                                         |                                                                                  |
| mmunizations Disprositics (Day 1) (Future Pending)                                                                                                    | E NM MUGA                                                                                                    |                                                                 |                                                                                  |
| ONC GI GIFFIRB (Discontinued)                                                                                                    | T:N                                                                                                    |                                                                 |                                                                                  |
| CareConnect ONC LY LYCHOP (Discontinued)                                                                                                    | TIN                                                                                                    |                                                                 |                                                                                  |
| Clinical Research Supported Plans (0)                                                                                                    |                                                                                                    |                                                                 |                                                                                  |
| Form Browser                                                                                                    |                                                                                                    |                                                                 |                                                                                  |
| fotories Admit/Transfer/Discharge                                                                                                    |                                                                                                    |                                                                 |                                                                                  |
| nteractive View and IBO                                                                                                    |                                                                                                    |                                                                 |                                                                                  |
| MAR Summary CActivity                                                                                                    |                                                                                                    |                                                                 |                                                                                  |
| Medication Request                                                                                                    |                                                                                                    |                                                                 |                                                                                  |
| Dincology G Medications                                                                                                    |                                                                                                    |                                                                 |                                                                                  |
| Patient Information Electron Electron E |                                                                                                    |                                                                 |                                                                                  |
| Peroperative Summary                                                                                                    |                                                                                                    |                                                                 |                                                                                  |
| Telerence Procedures                                                                                                    |                                                                                                    |                                                                 |                                                                                  |
| ince Last Visit                                                                                                    |                                                                                                    |                                                                 |                                                                                  |
| Single Patient Task List                                                                                                    |                                                                                                    |                                                                 |                                                                                  |
| Communication Orders                                                                                                    |                                                                                                    |                                                                 |                                                                                  |
| Supplies                                                                                                    |                                                                                                    |                                                                 |                                                                                  |
| Medization History                                                                                                    | 10                                                                                                    |                                                                 |                                                                                  |
| Medication History Snapshot                                                                                                    | v                                                                                                    |                                                                 |                                                                                  |
| Related Results                                                                                                    | 🛣 Defails                                                                                                    |                                                                 |                                                                                  |
| Formulary Details<br>Variance Viewer                                                                                                    | Orders For Costgrature Orders For Natio Parvers                                                                                                    |                                                                 | Orders For Signature                                                             |
|                                                                                                    | and the second second s |                                                                 | NATURAL CONTRACTOR                                                               |

13. Complete Infusion Chemotherapy Visit. The chair time will need to be modified depending upon the infusion time of the drugs you manually added to phase.

| K                                                                                                    |                                                                                                    | CETPRODOMC, COLIN - 700005888 Opened by TestOF                                                                                                    | C Praemaciel Pharmhartt RPh                                                                                                    | - 0 🔳                                                                                                    |
|----------------------------------------------------------------------------------------------------|----------------------------------------------------------------------------------------------------|----------------------------------------------------------------------------------------------------|----------------------------------------------------------------------------------------------------|----------------------------------------------------------------------------------------------------|
| Task Bilt New Patient Olart G                                                                                                    | Links Natifications Options Canent Add Help                                                                                                    |                                                                                                    |                                                                                                    |                                                                                                    |
| 1914 K Cloud Hothid _ Shinape G                                                                                                    | antes 15 Pharmacy Can Organizer 15 Architectry Organizer 15 Pharm                                                                                                    | many Generacy Review Link Stylesperson an Pariset Link 😅 Multi-Pariset 7                                                                                                    | antist funtry first Q GenCornert Q Print                                                                                                    | NG QYOLANDICKIG QIANTALIST . 1 Stand 1 Marth Reven                                                                                                    |
| The Dr. Star Maleas mittale                                                                                                    | e atom habenesistation 🚊 Phil Consentation + 📲 Consentation + 🌩 A                                                                                                    | Add - Mitheleston Mesage To Darys Could Inter Delates Reporting P                                                                                                    | antal 🔂 damar 🗃 Schullerig Aggemment Boot. 🦞 Balant Locator                                                                                                    |                                                                                                    |
| C Patient Hadde Line mine Maturaly                                                                                                    | SHOP Guadement and Stills (Challedown                                                                                                    |                                                                                                    |                                                                                                    |                                                                                                    |
| SINCONC COUN                                                                                                    |                                                                                                    |                                                                                                    |                                                                                                    | the Line of Statistics Server 1 and                                                                                                    |
| CSTREODONC COUN                                                                                                    | DOED? INF THE ARRAY                                                                                                    | Code Mietur                                                                                                    | Press                                                                                                    | Location: (SH Cheme: N Hold                                                                                                    |
| and the state of the second second second second second second second second second second second second second                                                                                                    | 1000 mm - 1000                                                                                                    | And a second second sec                                                                                                    | Distant                                                                                                    | Enc Type Decaring                                                                                                    |
| Clargins in Crown Allergins                                                                                                    | Contraction of the Contraction of the Contraction o                                                                                                    | ACMERGIAN Desired AV 10 Page                                                                                                    |                                                                                                    | And and a second second s |
| and the second second se                                                                                                    | C. C. C. M. Com                                                                                                    |                                                                                                    |                                                                                                    |                                                                                                    |
|                                                                                                    | + Add ) 🖉 Deconvert Multiplication By He ( Neconstrainty + ) 🔊                                                                                                    | Check Interactions   Scheminal Rollings -                                                                                                    |                                                                                                    | O Media History O Administer O Cutpatier                                                                                                    |
| Terradia Navere                                                                                                    | Orders Medicator List Document in Pan                                                                                                    |                                                                                                    |                                                                                                    |                                                                                                    |
| and the second second                                                                                                    |                                                                                                    | The second second second second second second                                                                                                    | and the second second se |                                                                                                    |
| Coders                                                                                                    | View .                                                                                                    | "S S + Add to Place - A Check Abets @Comments Start 1                                                                                                    | FAp-2018-0808-PDT Duration Rente                                                                                                    |                                                                                                    |
| Manual Lot                                                                                                    | Orders for Signature                                                                                                    | · Compared                                                                                                    | Bala Dow . (Deals                                                                                                    |                                                                                                    |
|                                                                                                    | ONC BC Cancer CAP Undesignated Shart Pending                                                                                                    | P C Infution Channel Sector Test                                                                                                    | <ul> <li>E1 Apr. 2018, Day 1, UNCP 64 upto CAP load</li> </ul>                                                                                                    | entransfert Shap 1, 6, 150 - Carlie 1, Rendone Sine Main 2 weeks), Benk Fallene Var-                                                                                                    |
| Degrates and Postderin                                                                                                    | Chematherays Day 1.8.152 Putare Pending!                                                                                                    | P Driver Chematherapy Tot                                                                                                    | Routine Des than 2 weeks), Book Follow-Sac Dr                                                                                                    | sy provide start of read cycle, Please work with running representation to determine                                                                                                    |
|                                                                                                    | U Lates (Day 8, 15, 22) (Failure Pending)                                                                                                    | P Styles Chemisterary mit                                                                                                    | Realize Sea that 2 weeks, Book System up on                                                                                                    | As prior to start of next cycle, Plance work with narrang representation to second en-                                                                                                    |
| Incrementations .                                                                                                    | U Disponition Day 11 (Future Pending)                                                                                                    |                                                                                                    |                                                                                                    |                                                                                                    |
|                                                                                                    | The base days in the second second                                                                                                    |                                                                                                    |                                                                                                    |                                                                                                    |
|                                                                                                    | Critic Concentration Contacted Fandings                                                                                                    |                                                                                                    |                                                                                                    |                                                                                                    |
|                                                                                                    | Q*Scheduling OnVictord Funding)<br>ONC GLUTTER Characteristicand<br>ONC 17 (FCHOP (Decombined)                                                                                                    |                                                                                                    |                                                                                                    |                                                                                                    |
| Careforment<br>Chinese Research                                                                                                    | Scheduling Gestated Franking     OWC 05 Control 0     OWC 111 (COOP (Decembered)     OWC 111 (COOP (Decembered)     Own                                                                                                    |                                                                                                    |                                                                                                    |                                                                                                    |
| Cardiannel<br>Olivia Romach<br>Rom Brosar                                                                                                    | US Scheduling Dolated Fandley<br>OW G USING Characteriand<br>OW G USING Characteriand<br>DOI: CURSOF Characteriand<br>Dolate<br>Para<br>Supported Fans (3)<br>Chara                                                                                                    |                                                                                                    |                                                                                                    |                                                                                                    |
| CanCount<br>Cloud Research<br>Fort Brown<br>Relation                                                                                                    | Q Scheduling Contrast Product OCK (201788 Chronobiand OCK (20178 Chronobiand OCK (20178 Chronobiand) Prove Prove                                                                                                    |                                                                                                    |                                                                                                    |                                                                                                    |
| Card annel<br>Cloud Raseach<br>Fran Brasea<br>Frankrig<br>Manacha Visa and McD                                                                                                    | Unstanding Constrained<br>ONC 4 Offending Characterised<br>ONC 11 (COSC) FOR constrained<br>Once 11 (COSC) FOR constrained<br>Once 11 (COSC) For the Cost<br>Once 11 (Cosc) For the Cost<br>Once 11 (Cosc) For the Cost<br>Once 11 (Cost Once 11 (Cost) For the Cost<br>Once 11 (Cost) For the Cost<br>Once 11 (Cost) For the Cost<br>Once 11 (Cost) For the Cost<br>Once 11 (Cost) For the Cost<br>Once 11 (Cost) For the Cost<br>Once 11 (Cost) For the Cost<br>Once 11 (Cost)                                                                                                    | Inhuise Chemotherany Visit                                                                                                    |                                                                                                    |                                                                                                    |
| CareConnet<br>Cloin of Essench<br>Form Bronnee<br>Infolder<br>Infolder<br>Met Summery                                                                                                    | Schuling fortune freiding     Construction     Construction                                                                                                    | Towas to Influsion Chemotherapy Visit                                                                                                    |                                                                                                    |                                                                                                    |
| CanConnell<br>Colonal Research<br>Form Ensauer<br>Haltwinn<br>Halter View and BAO<br>Halter View and BAO<br>Halter View and BAO<br>Halter View Report                                                                                                    | Victoriality (contract heading)     Oric California (contract heading)     Oric California     Oric Lit (COSP) (Secondard)     Orice     Orice     Oric                                                                                                    | x beak to Infusion Chemotherapy Visit<br>∰Date )@ One Comment ) © Other Date )                                                                                                    |                                                                                                    |                                                                                                    |
| CardCarmol<br>Closur Ranaeck<br>Form Roman<br>Industry<br>Madeschur Yoor end (BC)<br>MAR Summery<br>Nadio stion Regard<br>Oroming                                                                                                    | Uncluding Constrained<br>ONC 4 Offer Dissertanced<br>ONC 11 (COSOF Dissertanced<br>Once 11 (COSOF Dissertanced<br>Once 11<br>Dissertance Dissertance<br>Dissertance<br>Dissertanco<br>Dissertance<br>Diss | x besits to Infusion Chemotherapy Visit<br>ff Parts []© Oter Lenners ] © Oter Data ]<br>⊕ 1 () (1)                                                                                                    |                                                                                                    |                                                                                                    |
| Conformat<br>Chica Research<br>Form Research<br>Manasea<br>Manasearch Vinne metallel<br>Maki Jammany<br>Maki Jammany<br>Maki Jammany<br>Maki Jammany<br>Maki Jammany                                                                                                    | Victorial postaria franking     Otto: C 400 Million Stranding     Otto: C 400 Million Stranding     Otto: C 400 Million Stranding     Otto:     Otto:                                                                                                    | × Details he Influsion Chemotherapy Visit<br>G*Denet [g:Other Cannuess ] ① Other Details ]<br>中ちた (1)]                                                                                                    |                                                                                                    |                                                                                                    |
| Careformat<br>Chaine Research<br>Farm Research<br>Makhann<br>Machannach<br>Makhannach<br>Makhannach<br>Makhannach<br>Machanach<br>Machanach<br>Paragarathar Jammata<br>Fadara Unionach<br>Paragarathar Jammata                                                                                                    | Victoriality (outward heading)     Oric Gallerial Columnitional     Oric L1 (1996) (Alexandread)     Oric L1 (1996) (Alexandread)     Oric L1 (1996) (Alexandread)     Oric L1 (1996) (Alexandread)     Oric L1 (1996) (Alexandread)     Oric L1 (1996) (Alexandread)     Oric Alexandread)     Oric Alexandread     Oric Alexandread     Oric Alexandread     Oric Alexandread     Oric Alexandread     Oric Alexandread)                                                                                                    | * Decak to Infusion Chemotherapy Visit<br>留Detah ) (Scient Cannen) ① Otter Detah )<br>中 19 1 1 1 1 1 1 1 1 1 1 1 1 1 1 1 1 1 1                                                                                                    | E PPI (synthesized)                                                                                                    | [6q.]                                                                                                    |
| CareCouncil<br>Crisical Research<br>Fours Research<br>Indexearch<br>Indexearch Witter weit (860<br>Marching Research<br>Principal Council of Council of Council o                                                                                                    | Victorial postation fracting     (Office of the second second secon                                                                                                    | touch to Infusion Chemotherapy Visit     If Ortel     If Ortel     If Ortel     If Ortel     If Ortel     If Solution     If Solution                                                                                                    | E Ppt (systematics)                                                                                                    | [54] =<br>                                                                                                    |
| Cancilament<br>Chevic Plasmoth<br>Form Showare<br>Headsing<br>Headsing<br>Headsing<br>Andreams Report<br>Cheving<br>Plasmother<br>Headsing<br>Released<br>Released<br>Headsing<br>Released<br>Headsing<br>Released<br>Headsing<br>Released                                                                                                    | Victoriality (outward heading)     Orice (4) (1993) (2014)     Orice (4) (1993) (2014)     Orice     Orice                                                                                                    | touch to Infusion Chemotherapy Visit     growth [growth ] @ One Leaven ] @ One bask ]     + % h. (1)     fequence here leave 10 to 201 [growth] [growth] ]     inter-section Information (Information) [growth] ]                                                                                                    | © PDT (hg: d) Transmet<br>Alternate (handrading) (andradina<br>Bate Alterna Cat                                                                                                    |                                                                                                    |
| CareCouncil<br>China Brancch<br>Part Brancch<br>Part Branceh<br>Malassien<br>Malassien Malassi<br>Malassien Branzel<br>Malassien Branzel<br>Malassien Schmanze<br>Malassien Schmanze<br>Malassien Schmanze<br>Malassien Schmanzel<br>Statust Malassi<br>Schulz Malassi<br>Schulz Malassi                                                                                                    | V Schuling (southard heading)<br>COC (1994) (Southard Mean<br>Program (Southard Southard Mean<br>Program (Southard Southard<br>Southard Southard Southard<br>Southard Southard Southard<br>Southard Southard Southard<br>Southard Southard Southard<br>Southard Southard<br>Southard<br>Southard<br>South                                                                                                    | x break to Influsion Chamotherapy Visit<br>@ Details [] Color Section []<br>+ 15 h. 10<br>Regard to the Three Bother201 [] [] [] [] [] [] [] []<br>Regard to the Three Bother201 [] [] [] [] [] [] [] [] [] [] [] [] []                                                                                                    | 😨 POT (by 17 December<br>Jahrense Unstaling London<br>Bert Autor (by                                                                                                    | Eng 1 +<br>Eng price to deal of any (c) (k +<br>Compared on the compared open (c) (k + c)                                                                                                    |
| Careforment<br>Christe Research<br>Farm Brease<br>Matheme<br>Matheme<br>Matheme<br>Matheme<br>Matheme<br>Program<br>Program<br>Progr                                                                                                    | V Schulding Konstand Fooding<br>1006 (C 40748) (Schulmarhand<br>C 4074 (T 10049) (Schulmarhand<br>Schultz 10049) (Schultz 1004<br>Schultz 10049)<br>Schultz 1004<br>Schultz 1004<br>Sc                                        | touch to Infusion Chemotherapy Visit      D'onet [g:One Campan] (C. Oter Date)      + S. b. (1)      Tegende bet for the the One 201 (C. Oter Date)      Control to the One 201 (C. Oter Date)      Control to the One 201 (C. Oter Date)      Special behavior                                                                                                    | E POT (by of Training)<br>Alternatic Networks<br>Sank Status Op<br>Note Train                                                                                                    | Day 1     +       Tay prior to start of next style     +       Ets prior to start of next style     +       Et mondes     +                                                                                                    |
| Carlo Carent) Carlo Carlos III III III III III III III III III I                                                                                                    | Schulding Kontract Fredhing     Oric California Charanteed     Oric California Charanteed     Oric L1 (10507) (Schulmenteed     Orice     Orice California     Orice California     Orice Califor                                                                                                    | trucks to Influsion Chemotherapy Visit      Druck ()     Druck ()                                                                                                    | ی کور (برید است.<br>کامی ایلی کی کی کی کی کی کی کی کی کی کی کی کی کی                                                                                                    | Bay II     III       Bay prior to start of model system     III       Bit mendant     III                                                                                                    |
| CardCouncil<br>China Rossock<br>From Rossock<br>Name Television<br>National<br>National<br>Na                                                                                                    | Schulding Konstrukt Finding     COC Call Official Construction     Cochain     Cochai                                                                                                    | toucie lui Infusion Chemotherapy Visit     D'out (Concernent) (Cottar Data)     Toucest last Carrieres     Toucest last Carrieres     Toucest last Carrieres     Toucest Carrieres     Toucest                                                                                                    | S 201 (by 17 transmi<br>Alternate Understating Lowers<br>South Faster Op<br>These Team<br>These Team                                                                                                    | Bay 1     +       V     V       Bay prior to dast of each or topic     +       (2) mondes     +       (2) mondes     +                                                                                                    |
| Careformed<br>Cheve Plasmed<br>Hand Branne<br>Halding<br>Halding<br>H                                                                                                    | Scheduling (Scheduling)     Office (Scheduling)     Office (Scheduling)                                                                                                    | touch to Infusion Chemotherapy Visit     Druck [@ Druck [@ One Convert ] @ One Deals     # Solution []     # Solution []     # Soluti                                                                                                    | © PDT (hg.cf) Training<br>Alternatio Databage (institut<br>Banda Nationa)<br>"Nation Tana<br>"Nation Tana                                                                                                    | Bay I     *       Top prior to start of each system     *       Effer prior to start of each system     *       Eff minutes     *       Eff minutes     *                                                                                                    |
| Carlo Connel<br>China Rosson<br>Homose<br>Homose<br>Holoson<br>Holoson<br>Makamin Royant<br>Onuming<br>Pasan Holomatan<br>Facupation<br>Homose<br>Sano Laif Hol<br>Single Patent Taik Lai                                                                                                    | V Scheduling Konstand Franking<br>COC Califord Schwartmark<br>Prove<br>Separation France (S<br>Schen<br>Schen<br>Schen Schen<br>Schen Schen<br>Schen<br>Schen Schen<br>Schen<br>Schen                                                                                          | x touch is Infusion Chemotherapy Visit<br>If Orath (Concisionen C. Other basis)<br>The second concession (Concession)<br>The second concession (Concession)<br>The second concession (C | ی کور کی کور کی کور کی کور کی کور کی کور کی کور کی کور کی کور کی کور کی کور کی کور کی کور کی کور کی کور کی کور<br>کور کور کور کور کور کور کور کور کور کور                                                                                                    | Bits 1     =       +     +       Exp prior to start of notel cycle     =       12 minufast     +       12 minufast     +                                                                                                    |
| Canadiament<br>China Rassach<br>Farm Bonasach<br>Makhana<br>Mathana<br>Machailten Rassach<br>Onschlig<br>Machailten Rassach<br>Private Schlematalt<br>Research Schlematalt<br>Research Schlematalt<br>Research Schlematalt<br>Research Schlematalt<br>Research Schlematalt                                                                                                    | V Scheduling (Socialized Feeding)<br>DOC & Giffer (Scheamshared)<br>Weither (Socialized Scheamshared)<br>Veither (Socialized Scheamshared)<br>Veither (Socialized Sc                                                                                                    | touch to Infusion Chemotherapy Visit     D'onth [g: One Camera) [C: Otter Data)     + 2     Fegunte fact bet free "see         Sec. 1     Toponte fact bet free "see         Sec. 1     Toponte fact bet fact bet                                                                                                    | PDT (by of Protocol<br>About Protocol<br>Statistics (Instance)<br>Court France<br>Works Trans.                                                                                                    | Day 1 +<br>Tery price to start of need syste<br>If minutes +<br>If minutes +                                                                                                    |
| CareCount<br>China Basach<br>Faon Basach<br>Hanneh<br>Hanneh<br>Ha | V Scheduling (Southard Feeding)<br>COC C (1994) (Southard Southard Feeding)<br>Frequencies (Southard Southard South                                                                                                    | touch to Infusion Chemotherapy Visit     Druth (Educationum) (Collections)     Touch (Educationum) (Collections)     Touch (Educationum) (Collections)     Touch (Education) (Education)     Touch (Education) (Education) (Education)     Touch (Education) (Education)     Touch (Education) (Education)     Touch (Education) (Education)     Touch (Education) (Education)     Touch (Education) (Education)     Touch (Education) (Education)     Touch (Education) (Education)     Touch (Education) (Education)     Touch (Education) (Education)     Touch (Education) (Education)     Touch (Education) (Education)                                                                                                    | ی کور در این می این می این می این می این می این می این می این می این می این می این می این می این می این می این<br>این می این می این می این می این می این می این می این می این می این می این می این می این می این می این می این می                                                                                                     | Exp 1     •       Exp prior to start of ead cycle     •       Exp prior to start of ead cycle     •       Exp modes     •       Exp modes     •                                                                                                    |

Click Orders for Signature, Sign, refresh orders. **NOTE:** When the Chemotherapy drugs are manually added to phase the time offset to time zero will not be reflected correctly in the MAR.

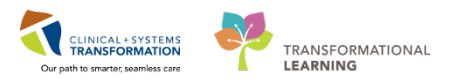

The Nurse would have to manually reschedule the drug in this instance to ensure the administration time is reflected correctly in the eMAR.

## **Related Topics**

• Oncology CAP Regimen template

## **Related Positions**

CAP Pharmacist

## **Key Words**

• Oncology CAP Regimen template